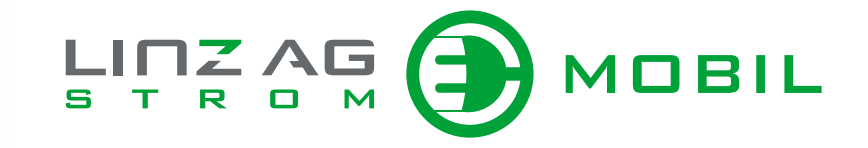

# LadePortal Anleitung

# Inhalt Anleitung StromMOBIL LadePortal

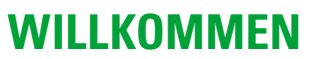

Diese Anleitung hilft Ihnen, das StromMOBIL LadePortal schnell und effizient zu nutzen. Sie finden hier Informationen zur Registrierung und Anmeldung sowie den wichtigsten Funktionen.

| Erste Schritte im StromMOBIL LadePortal |    |
|-----------------------------------------|----|
| Registrieren                            | 3  |
| Aktivieren                              | 4  |
| Anmelden                                | 5  |
| Funktionen im StromMOBIL LadePortal     |    |
| LadeAtlas: Ladestation finden           | 6  |
| Infrastruktur: Ladestation einsehen     | 10 |
| Ladungen: Ladevorgänge einsehen         | 11 |
| Tarife: Ladetarife einsehen             | 13 |
| Verträge: Ladestationsverträge einsehen | 14 |
| Support: Ticket erstellen               | 15 |

# **Erste Schritte** zum StromMOBIL LadePortal

#### REGISTRIEREN

Damit Sie das StromMOBIL LadePortal nutzen können, müssen Sie vorher bei PLUS24 registriert sein. Sollten Sie noch kein Konto besitzen, können Sie sich ganz einfach hier registrieren: **PLUS24-Registrierung**.

Die Registrierung ermöglicht Ihnen den Zugang zu allen Online-Services der LINZ AG. Ohne Registrierung können weder die Online Services noch das StromMOBIL LadePortal in vollem Umfang genutzt werden.

#### Halten Sie folgende Daten für die PLUS24-Registrierung bereit:

Kundennummer (Diese finden Sie auf Ihrer Ladekartenabrechnung)
IBAN

Die Anleitung zur Registrierung im PLUS24-Portal finden Sie hier.

**Hinweis:** Sollten Sie bereits ein PLUS24-Konto besitzen, können Sie diesen Schritt überspringen und direkt mit der Aktivierung des Portals fortfahren (siehe Seite 4).

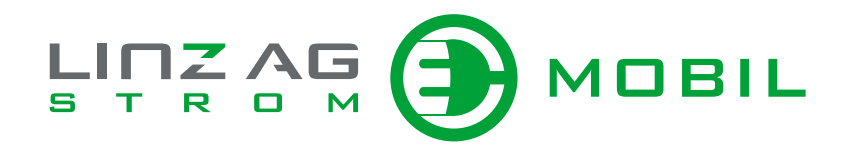

### PLUS<sup>22</sup> Login

Um Zugang zur gewählten Anwendung zu erhalten, ist Ihr Login erforderlich.

| Lo     | ogin                                                                               |        |
|--------|------------------------------------------------------------------------------------|--------|
| E-N    | fail-Adresse oder Benutzername *                                                   |        |
| E      | -Mail-Adresse oder Benutzername                                                    |        |
| Pas    | sswort *                                                                           |        |
| P      | asswort                                                                            |        |
| Pas    | sswort vergessen                                                                   |        |
|        |                                                                                    |        |
|        | ANMELDEN                                                                           |        |
| * E    | ingabe erforderlich                                                                |        |
|        |                                                                                    |        |
|        | ch kein PI 11S24-Profil2                                                           |        |
| Eine e | einmalige Registrierung eröffnet Ihnen den Zugang zum <u>PLUS24-Kundenportal</u> . |        |
|        | REGISTRIEREN                                                                       |        |
|        |                                                                                    |        |
| 0      | Sollten Sie Fragen zum Login haben, steht Ihnen unser Service-Team gerne zur Verfü | igung! |
|        |                                                                                    |        |

# **Erste Schritte** zum StromMOBIL LadePortal

### **AKTIVIEREN**

Nachdem Sie die Registrierung erfolgreich abgeschlossen haben, können Sie das StromMOBIL LadePortal aktivieren. Dieser Schritt stellt sicher, dass Ihr PLUS24-Konto mit den Funktionen des StromMOBIL LadePortals verknüpft wird.

- 1. Öffnen Sie das PLUS24-Portal
- 2. Melden Sie sich mit Ihren PLUS24-Zugangsdaten an.
- Nach der Anmeldung im PLUS24-Portal sehen Sie die Option "StromMOBIL LadePortal aktivieren". Klicken Sie darauf.
- **4.** Warten Sie, bis die Bestätigung erscheint: "StromMOBIL LadePortal aktiviert".
- 5. Jetzt ist Ihr PLUS24-Konto mit dem StromMOBIL LadePortal verknüpft.
- **6.** Nach der erfolgreichen Aktivierung können Sie nun die umfangreichen Funktionen des LadePortals nutzen.

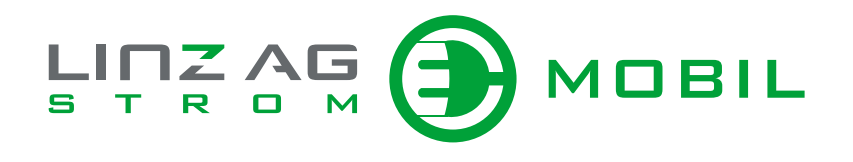

|                                                 | 5 |                                                                                                    |               | Me         |
|-------------------------------------------------|---|----------------------------------------------------------------------------------------------------|---------------|------------|
| Suchbegriff                                     | Q | Privalikunden > PLUS24 > Mein PLUS24 > StromMOBIL LadePortal aktivieren                                                                                                    |               |            |
| Zurück                                          |   | StromMOBIL LadePorta                                                                                                    | al aktivieren |            |
| .US24                                           |   | Aktivieren Sie jetzt Ihren Zugang zum StromMOBIL LadePortal.                                                                                                    |               |            |
| lein PLUS24                                     | > | Zugang aktivieren - Schritt 1 / 2                                                                                                    |               |            |
| IS-Verbrauchsübersicht                          | > |                                                                                                    |               |            |
| NZ AG Vorteilswelt                              | > | Das StromMOBIL LadePortal bietet Ihnen viele Vorteile:                                                                                                    |               |            |
| utzungsbedingungen und<br>atenschutzrichtlinien |   | LadeAttas: Kartendarstellung aller E Ladestationen, die Ihnen zur Verfügung stehen.     Ladungen: Detals zu Ihren Ladevoghangen wie Dauer. Ort. KVh. Gesamtgebühr elc.     Ladeverfrage: Oberlik über Ihren LXA-G-Ladekante(n).     Kundensupport: Wir helfen Ihnen geme. |               |            |
|                                                 |   | Berechtigte Verrechnungskonten                                                                                                    |               |            |
|                                                 |   | E-Mobilität                                                                                                    | 000028533574  |            |
|                                                 |   |                                                                                                    |               | AKTIVIEREN |

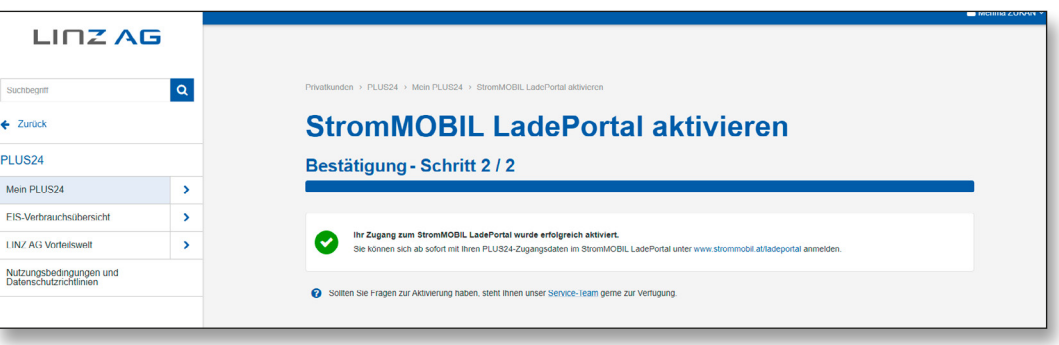

# **Erste Schritte** zum StromMOBIL LadePortal

### ANMELDEN

Nachdem Sie Ihr persönliches LadePortal aktiviert haben, können Sie sich ganz einfach anmelden, um alle Funktionen zu nutzen.

#### So starten Sie das StromMOBIL LadePortal:

- 1. Gehen Sie zu: **<u>StromMOBIL LadePortal</u>** www.strommobil.at/ladeportal
- 2. Klicken Sie oben rechts auf "Anmelden".
- **3.** Geben Sie erneut Ihre PLUS24-Zugangsdaten ein und klicken Sie auf **"Anmelden"**.
- **4.** Nach wenigen Sekunden werden Ihre Daten verknüpft, und Sie gelangen ins StromMOBIL LadePortal.

### FEHLERMELDUNG

**Hinweis:** Sollte die Fehlermeldung "Die Anmeldung hat zu lange gedauert" oder "Aufgrund Ihres aktuellen Tarifes ist eine Aktivierung des StromMOBIL LadePortals derzeit nicht möglich" erscheinen, schließen Sie den Browser, öffnen Sie den Link <u>www.strommobil.at/ladeportal</u> erneut und versuchen Sie es erneut. Bei anhaltenden Problemen senden Sie einen Screenshot an strommobil@linzag.at mit dem Betreff "Anmeldung StromMOBIL LadePortal hat nicht funktioniert".

### LADEATLAS

#### Menüpunkte

Das StromMOBIL LadePortal bietet eine Vielzahl nützlicher Funktionen. Im folgenden Abschnitt erhalten Sie einen Überblick über die wichtigsten Menüpunkte und deren praktische Anwendungen. Ein Bild aller Menüpunkte hilft Ihnen zusätzlich, sich schnell im Portal zurechtzufinden.

#### Übersicht

Mit dem StromMOBIL LadePortal erhalten Sie eine zentrale Übersicht über Ihre **Ladekarten- und Ladestationsverträge**. Mit der integrierten **Lademap** finden Sie schnell und einfach die nächstgelegenen Ladestationen. Darüber hinaus können Sie Ihre **Ladevorgänge** analysieren und behalten alle wichtigen Informationen stets im Blick.

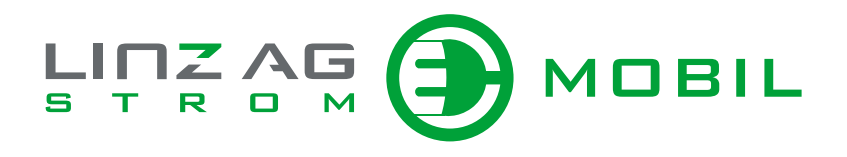

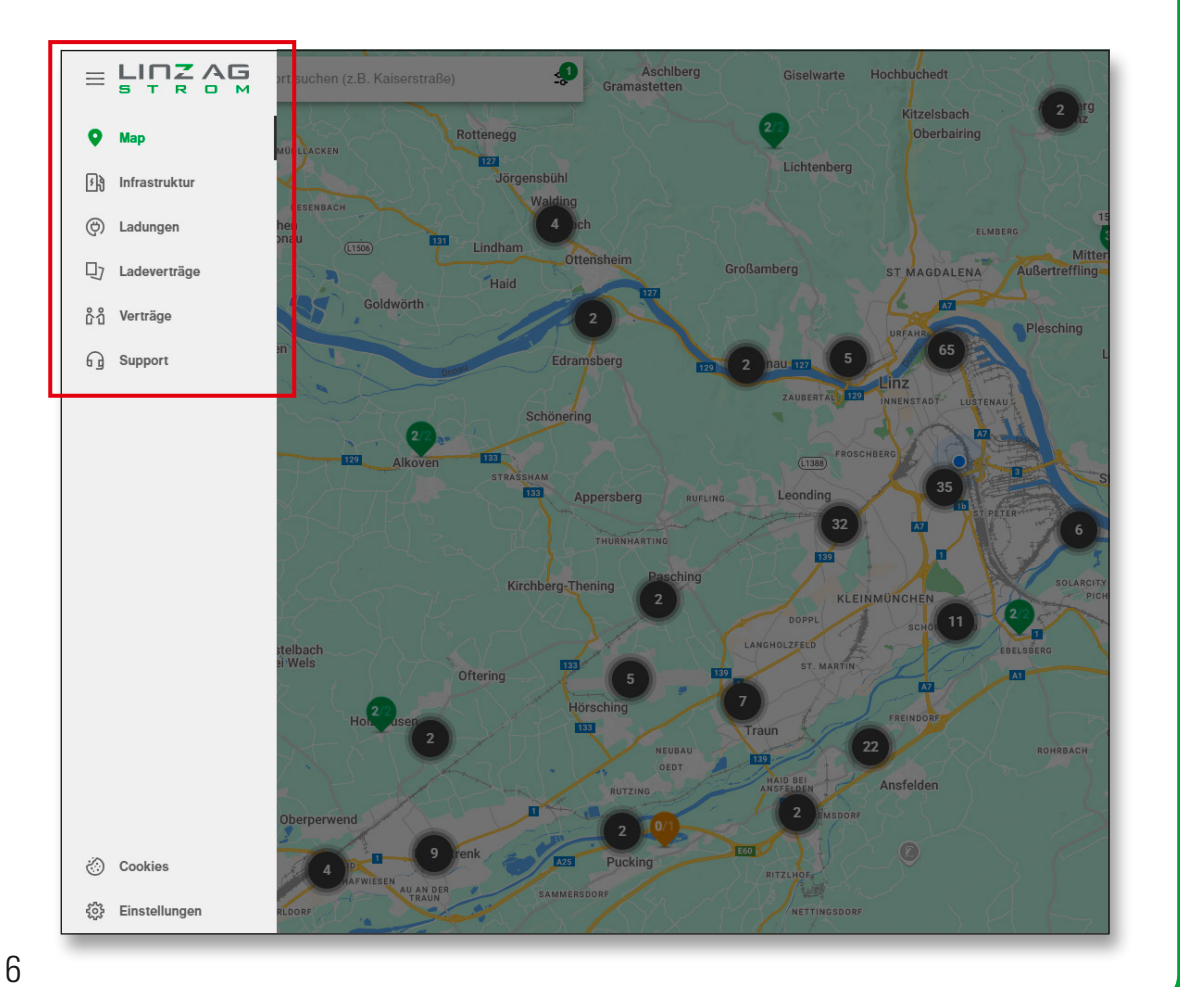

### LADEATLAS

#### Ladestation finden

Der LadeAtlas enthält eine Übersicht über alle Ladestationen.

#### **Status Stationen**

Auf den Karten zeigen die Farben den aktuellen Status und die Orte der Ladestationen.

Die Farben der angezeigten Stationen haben folgende Bedeutung:

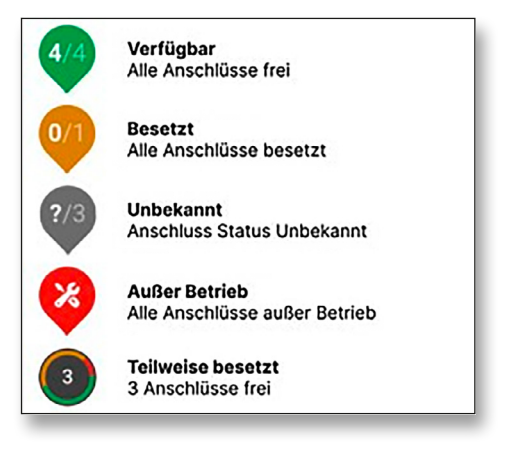

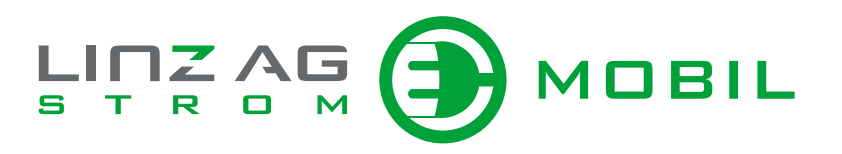

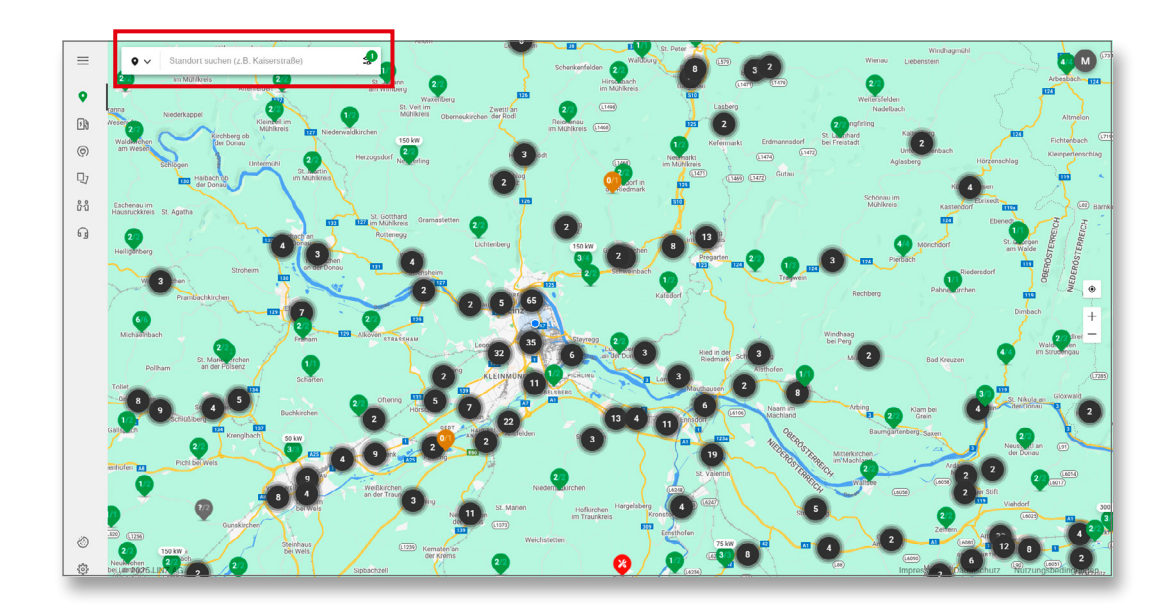

**Hinweis:** Systembedingt braucht es manchmal einige Minuten bis zur Aktualisierung. Zudem werden bei einer hohen Ladestationsdichte aus optisches Gründen nicht alle Stationen angezeigt, sondern es muss dafür weiter reingezoomt werden.

# 

### LADEATLAS

#### Filter

In der oberen Bildschirmhälfte können Sie nach Ladestationen suchen und filtern. Nutzen Sie die Filter, um die passende Station nach Steckersystem, Fahrzeugtyp oder Verfügbarkeit zu finden.

- Bei **"Hier können Sie laden"** werden Ihnen jene Ladestationen angezeigt, an denen Sie mit der LINZ AG-Ladekarte laden können.
- Mit einem Klick auf das Stern-Icon wird eine Ladestation als **Favorit** gesetzt und entsprechend gefiltert.
- Mit dem Filter **"Eigenen Ladestationen"** werden Ihnen Ihre eigenen Ladestationen im LadeAtlas eingeblendet.
- Hier haben Sie die Möglichkeit, den Ladepunkt zu entriegeln, Ladevorgänge zu stoppen oder die Ladestation neu zu starten.

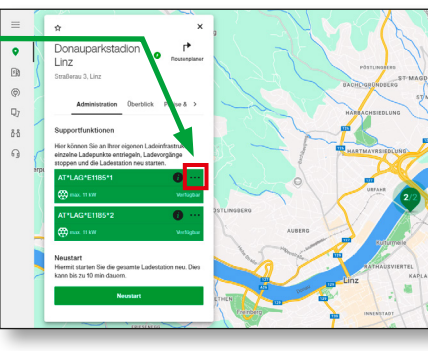

|          | Filter auf Ladestation(en)                   | ×        |         | Filter auf Ladestation                   | (en) X                  |     | Filter auf Ladestation   | (en) X                   |
|----------|----------------------------------------------|----------|---------|------------------------------------------|-------------------------|-----|--------------------------|--------------------------|
| enth     | nält Stecker Typ(en)                         |          | ent     | hält Stecker Typ(en)                     |                         | ent | hält Stecker Typ(en)     |                          |
|          | Alle                                         |          |         | Alle                                     |                         |     | Alle                     |                          |
| ÿ        | CCS Combo 2                                  |          | Q       | CCS Combo 2                              |                         | Ŷ   | CCS Combo 2              |                          |
| 0        | CHADEMO                                      |          | 8       | CHADEMO                                  |                         | 8   | CHADEMO                  |                          |
| 0        | Schuko                                       |          | •       | Schuko                                   |                         | •   | Schuko                   |                          |
| 0        | Тур 1                                        |          | ⊕       | Typ 1                                    |                         | 8   | Тур 1                    |                          |
| <b>*</b> | Тур 2                                        |          | -       | Тур 2                                    |                         | 8   | Тур 2                    |                          |
|          | Typ 2 mit Kabel                              |          |         | Typ 2 mit Kabel                          |                         |     | Typ 2 mit Kabel          |                          |
| Lad      | eleistung mindestens (kW)<br>7.4 11 22 43 50 | 100 150  | Lac<br> | leleistung mindestens (k<br>7.4 11 22 43 | <b>W)</b><br>50 100 150 |     | deleistung mindestens (k | ₩ <b>)</b><br>50 100 150 |
| Son      | stige Filter                                 |          | Sor     | nstige Filter                            |                         | So  | nstige Filter            |                          |
| Hier     | können Sie laden                             |          | Hier    | können Sie laden                         |                         | Hie | r können Sie laden       |                          |
| Eige     | ne Ladestationen                             |          | Eige    | ene Ladestationen                        |                         | Eig | ene Ladestationen        |                          |
| Favo     | riten                                        |          | Fav     | priten                                   |                         | Fav | oriten                   |                          |
| Eich     | rechtskonform                                |          | Eich    | rechtskonform                            |                         | Eic | hrechtskonform           |                          |
| 1        | Alle Filter zurücksetzen                     | Anwenden |         | Alle Filter zurücksetzen                 | Anwenden                | P   | Alle Filter zurücksetzen | Anwenden                 |

### LADEATLAS

#### Ladestation finden

Mit einem Klick auf eine einzelne Ladestation erhalten Sie Informationen, wie z. B. zur maximalen Ladeleistung, zu vorhandene Steckertypen oder zu den Öffnungszeiten.

Mit dem "Routenplaner" können Sie sich zur einer gewünschten Ladestation über Google Maps navigieren lassen, vorausgesetzt die Standortfreigabe oder GPS sind aktiviert.

Weiters sehen Sie auch die jeweils geltenden Preise an der ausgewählten Ladestation ein. Hierfür können wählen Sie einen Ladetarif bzw. Ihren Ladekartenvertrag aus.

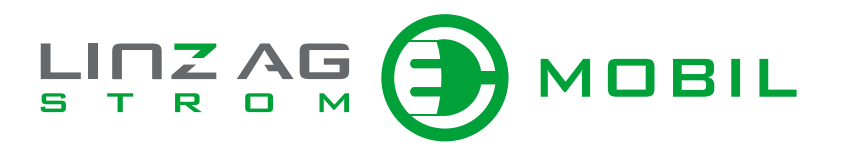

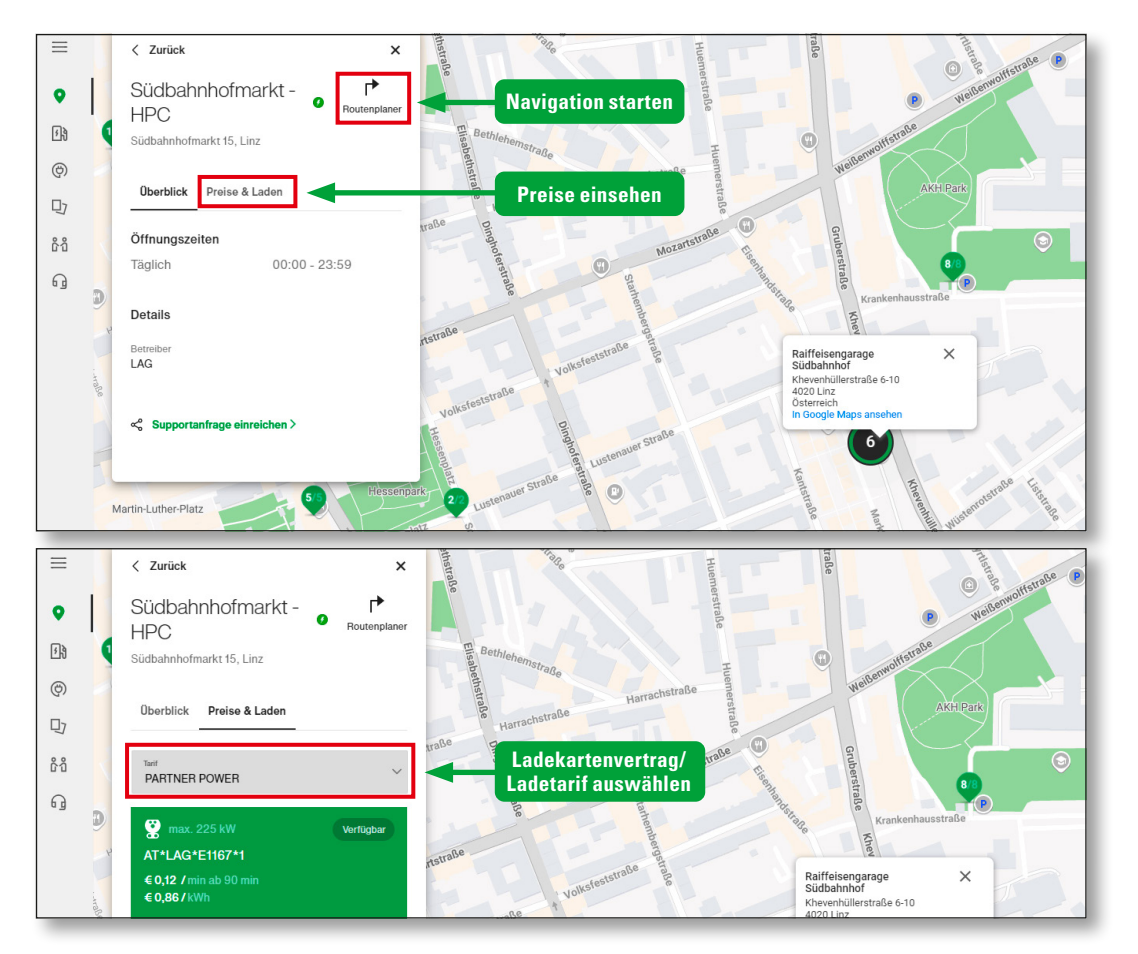

### **INFRASTRUKTUR**

#### Ladestation einsehen

Hier erhalten Sie die wichtigsten Informationen zur Ihrer eigenen Ladeinfrastruktur, z. B. Anzahl Ladungen, Verbrauch, Ladedauer, Status ...

Wenn Sie auf die einzelne Ladestation klicken, können Sie die Detailsicht zu dieser Ladestation aufrufen. In der Detailsicht finden Sie die Preisübersicht Ladungen oder/und die Supportfunktionen zur Ladestationen. Weiters sehen Sie auch die letzten 10 Ladevorgänge mit Vergütungen.

Sie haben auch die Möglichkeit, an Ihrer eigenen Infrastruktur

- Ladevorgänge zu stoppen
- und den Ladepunkt zu entriegeln.

Bei "Neustart" wird die gesamte Ladestation neugestartet.

**Hinweis:** Der Menüpunkt "Infrastruktur" wird nur eingeblendet, wenn es einen gültigen Ladestationsvertrag gibt!

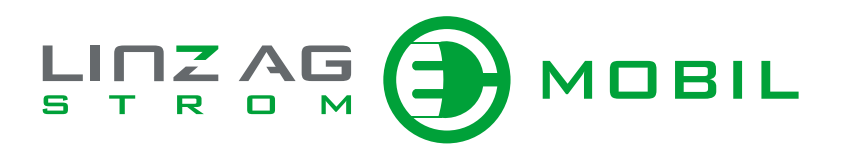

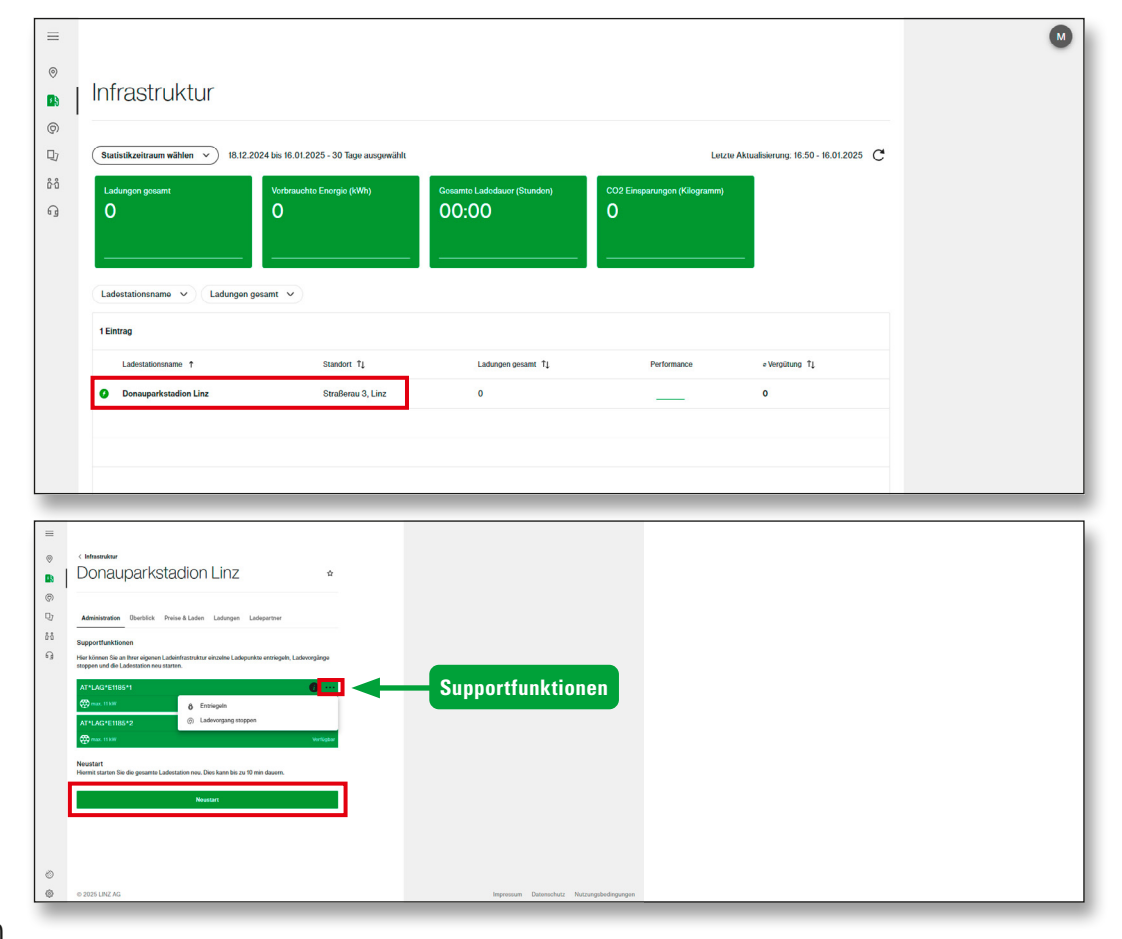

### LADUNGEN

#### Ladevorgänge einsehen

Im Abschnitt "Ladungen" behalten Sie den Überblick über Ihre bisherigen Ladevorgänge und können diese bequem filtern oder exportieren.

Unter **"Meine Ladevorgänge"** sehen Sie alle Ladungen, die Sie mit Ihrer Ladekarte getätigt haben.

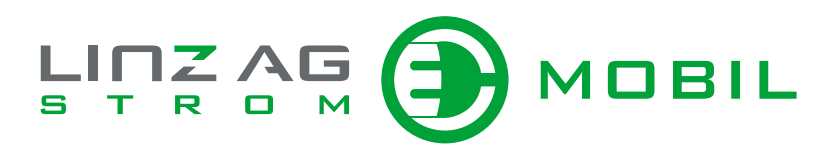

| =   |                              |                         |                         |                    |                     |                             |              |
|-----|------------------------------|-------------------------|-------------------------|--------------------|---------------------|-----------------------------|--------------|
| ©   | Ladungen                     |                         |                         |                    |                     |                             |              |
| ۲   |                              |                         |                         |                    |                     |                             |              |
| Ð   | Meine Ladevorgänge An meiner | r Infrastruktur         | Ansi                    | cht wählen         |                     | Filtermöglichkeiten         |              |
| 6å  | Statistikzeitraum wählen     | 18.12.2024 bis 16.01.20 | 25 - 30 Tage ausgewählt |                    |                     | Let Aktualisierung: 16:50 - | 16.01.2025 C |
| 6 g | Start<br>18.12.2024          |                         | Fahrzeugmodell 🗸        | Fahrzeugname v Rec | hnungsnr. Vertragsr | nummer V <u>Mehr Filter</u> |              |
|     | Ende<br>16.01.2025           |                         |                         |                    |                     |                             | <b>*</b> ••  |
|     | Zurücksetzen                 | Speichern               | Ladebeginn ↓            | Ladeende           | Ladung (kWh)        | Gesamtgebühr (brutto) 1     |              |
|     |                              |                         |                         |                    |                     | Export als o                | :dv          |
|     |                              |                         |                         |                    |                     | Möglichkeit                 | Spalten      |
|     |                              |                         |                         |                    |                     | neu zu or                   | dnen         |
|     |                              |                         |                         |                    |                     |                             |              |
|     |                              |                         |                         |                    |                     |                             |              |
| ٢   |                              |                         |                         |                    |                     |                             |              |
| ٢   |                              |                         |                         |                    |                     |                             |              |

### LADUNGEN

Bei einem gültigen Ladestationsvertrag können Sie in der Ansicht **"an meiner Infrastruktur"** alle Ladevorgänge einsehen, die an Ihrer Ladeinfrastruktur vorgenommen worden sind. Hierzu klicken Sie oben in der Leiste auf **"An meiner Infrastruktur"**.

**WICHTIG!** Diese Ansicht wird nur bei einem gütigen Ladestationsvertrag angezeigt.

In beiden Ansichten können die Spalten beliebig angeordnet werden. Zudem finden Sie auch Filtermöglichkeiten, die für Auswertungen genutzt werden können. Die eingestellte Ansicht können Sie als cdv-Datei herunterladen.

**Hinweis:** Die Ladekartennummer wird im LadePortal als **"Vertragsnummer"** angezeigt. Die Identifikationsnummer ist die RFID-TAG-Nummer.

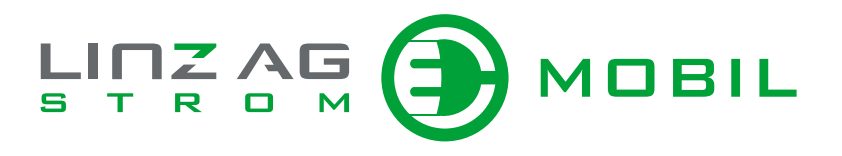

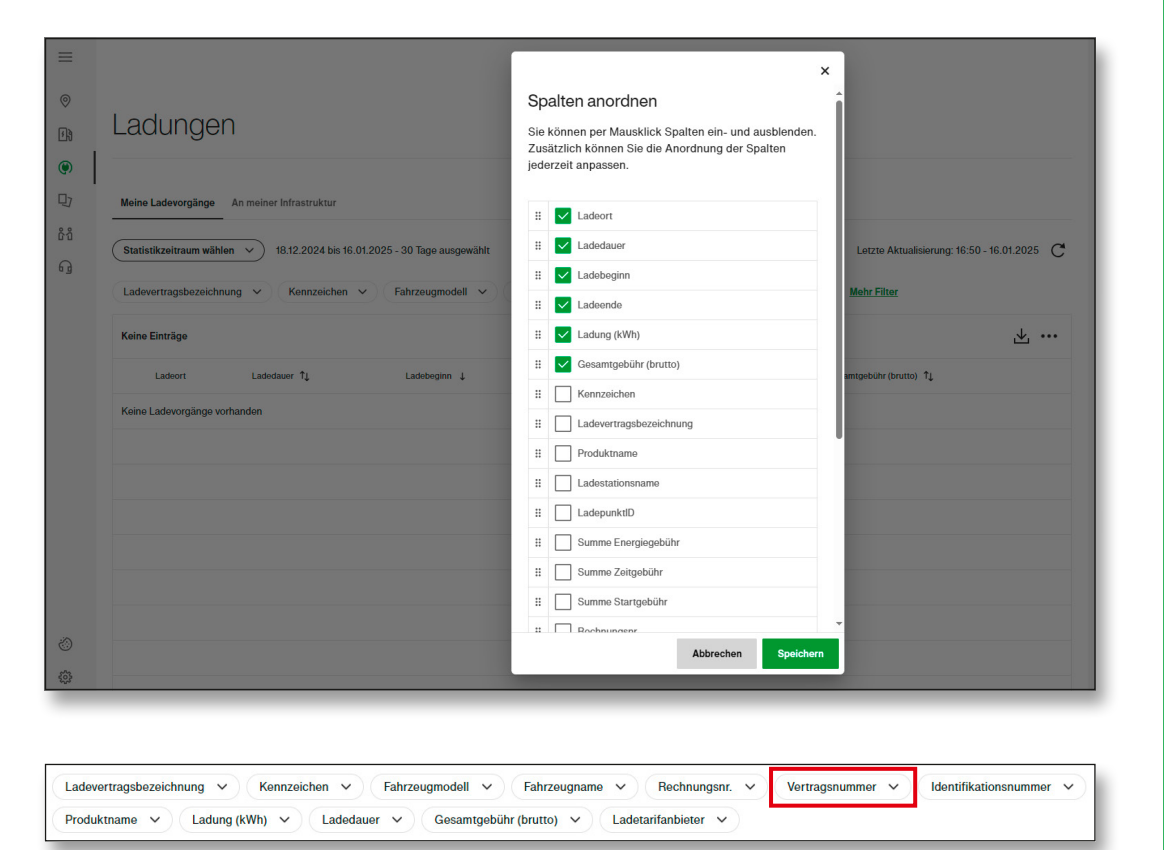

### TARIFE

#### Ladetarife einsehen

Im Menüpunkt "Ladeverträge" werden alle Ladekartenverträge aufgelistet.

**Hinweis:** Die Ladekartennummer wird im LadePortal als "Vertragsnummer" angezeigt. Die Identifikationsnummer ist die RFID-TAG-Nummer. Die "Ladevertragsbezeichnung" können Sie individuell bearbeiten.

Wenn Sie auf einen Ladekartenvertrag klicken, können Sie die Detailsicht zu Ihrer Ladekarte aufrufen. In der Detailsicht finden Sie Produkt- und Fahrzeugdaten zur Ihrer Ladekarte. Unter **"Produktname"** wird der **gültige Ladetarif der Ladekarte** angezeigt. Auf Wunsch tragen wir Ihr **"Kennzeichen"** gerne für Sie ein.

**Hinweis:** Die "Ladekartenbezeichnung" sowie "Fahrzeugname" können Sie selbst bearbeiten.

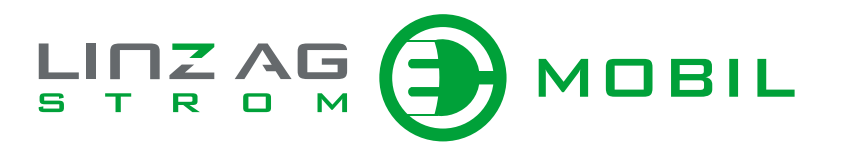

| ≡         |                                                                                                    |
|-----------|----------------------------------------------------------------------------------------------------|
| ©<br>14   | Ladeverträge                                                                                        |
| (9)<br>•) | identifikationsnummer v Ladevertragisbezeichnung v Kennzeichen v Vertragisnummer v Fahrzeugmodell v |
| ំំំ       | 1 Einrag                                                                                            |
| 6 g       | PARTNER POWER ···<br>Sonstige                                                                       |
|           | Produktiversignutatione:<br>32486<br>Montfilksioforenummer:<br>B07/16421 цітік до м                 |
|           |                                                                                                    |

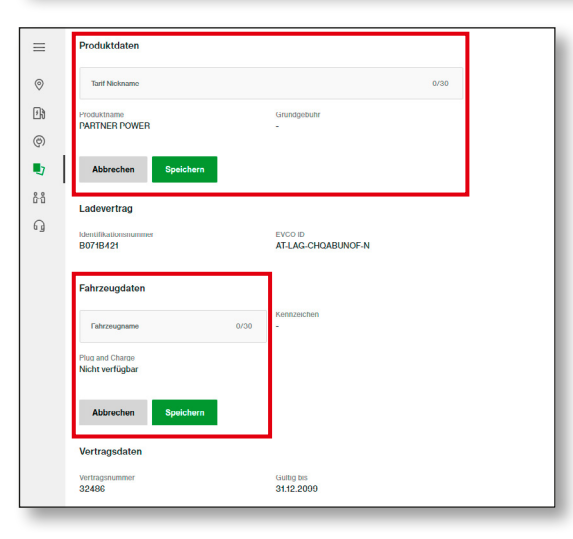

### VERTRÄGE

#### Ladestationsverträge einsehen

Hier finden Sie Ihre Verträge zur Ladeinfrastruktur.

- Klicken Sie auf einen Vertrag, um Details einzusehen.
- Sie können die **"Vertragsbezeichnung"** individuell bearbeiten.

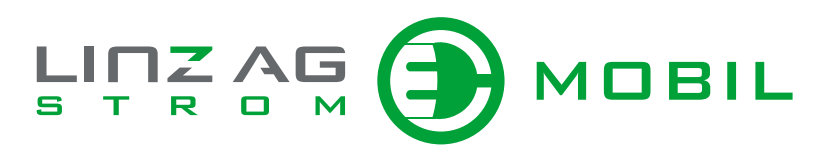

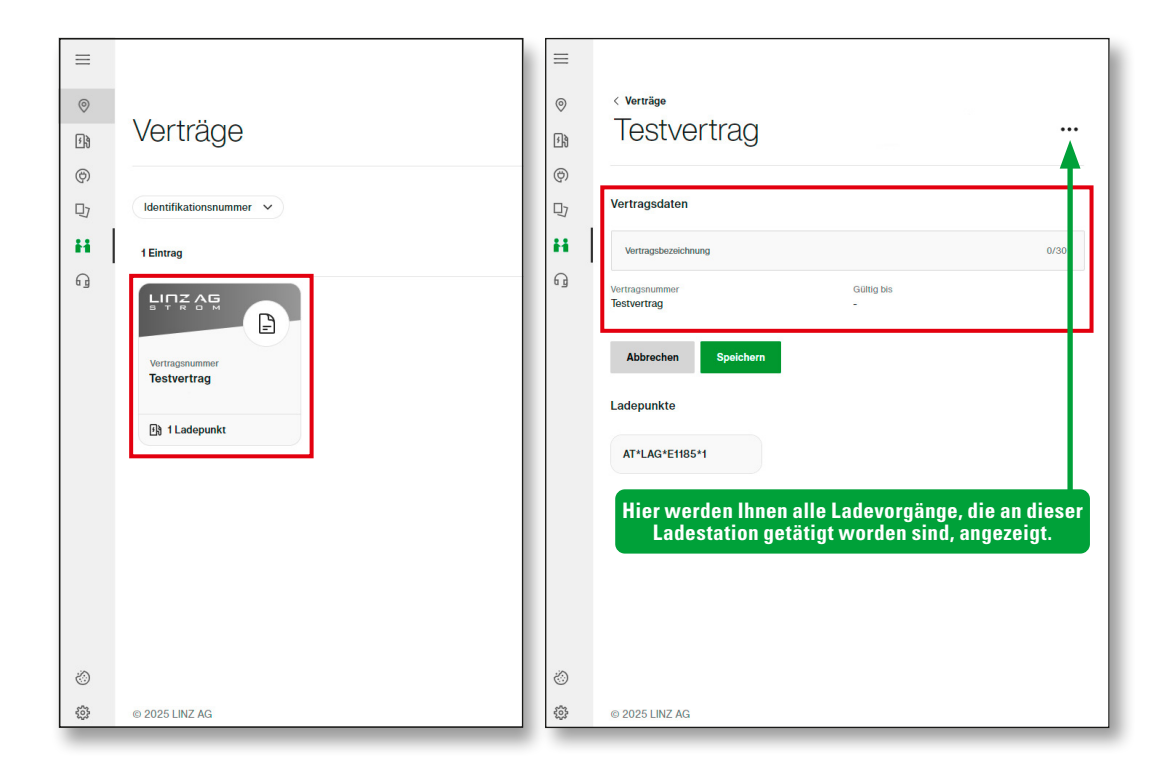

### **SUPPORT**

#### **Ticket erstellen**

Erstellen Sie bei Problemen, Störfällen oder sonstigen Anliegen ein Support-Ticket direkt im Portal. Ihre Nachricht wird automatisch an strommobil@linzag.at weitergeleitet. Unser Strommobil-Team meldet sich umgehend bei Ihnen.

Vielen Dank, dass Sie das StromMOBIL LadePortal nutzen! Bei Fragen steht unser Support-Team jederzeit bereit.

|                |                                                                                                    |           | MOBIL    | - |
|----------------|----------------------------------------------------------------------------------------------------|-----------|----------|---|
| ==<br>⊘<br>£¥  | Neue Anfrage                                                                                                    |           |          |   |
| 口<br>於礼<br>『 [ | Betreff aurekilder<br>Wähle eine Option<br>Wähle eine Option<br>Problem mit dem Laden allgemein<br>Problem mit einer Ladestation<br>Problem mit einer Ladekarte<br>Problem im Kundenportal<br>Problem beim Bezahlen<br>Sonstiges |           | ~        |   |
|                |                                                                                                    | Abbrechen | Absenden |   |

 $\odot$ 203

© 2025 LINZ AG